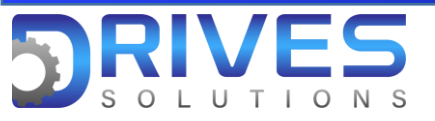

## ¿Cómo pasar a nivel experto para habilitar Menús especializados?

1. En el Menú general entramos al sub menú Mis Preferencias.

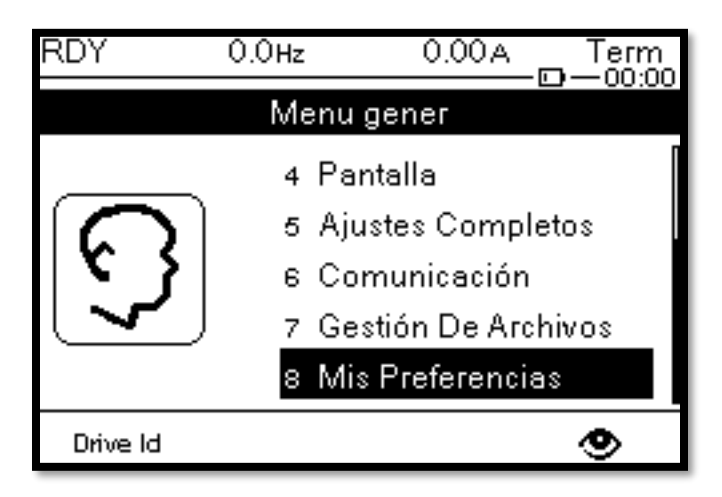

2. En el sub menú Mis Preferencias ingresamos al parámetro Nivel de acceso

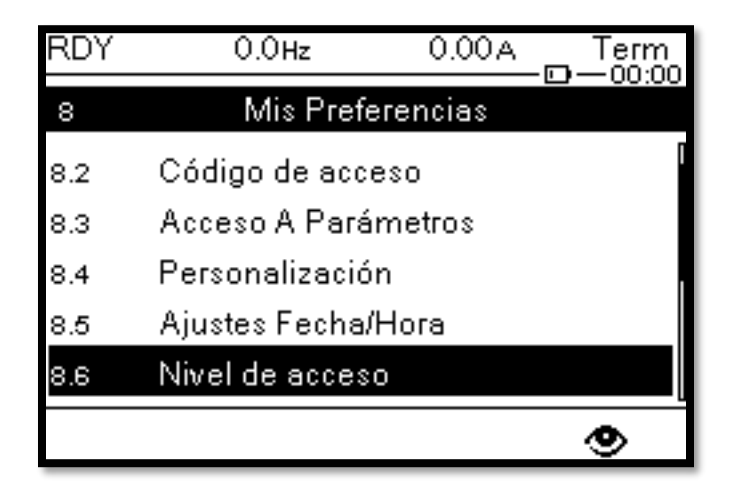

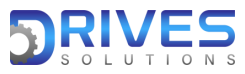

www.drives-solutions.com

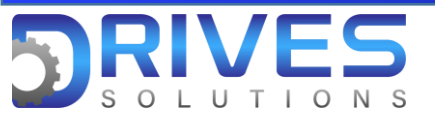

3. Elegimos Experto y con la tecla ok lo seleccionamos.

| 0.0Hz           | 0.00A             |                                |
|-----------------|-------------------|--------------------------------|
| Nivel de acceso |                   |                                |
|                 |                   |                                |
|                 |                   |                                |
|                 |                   | ×                              |
|                 |                   |                                |
|                 |                   |                                |
|                 |                   |                                |
|                 | 0.0Hz<br>Nivel de | 0.0Hz 0.00A<br>Nivel de acceso |

Nota: El nivel Experto a diferencia del Básico y el Estándar nos habilita otras funciones de supervisión y parametrización más especializada para el funcionamiento del proceso.

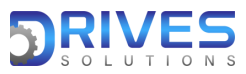